# Alibaba Cloud Web Application Firewall

**Best Practices** 

Issue: 20190221

MORE THAN JUST CLOUD | C-J Alibaba Cloud

## Legal disclaimer

Alibaba Cloud reminds you to carefully read and fully understand the terms and conditions of this legal disclaimer before you read or use this document. If you have read or used this document, it shall be deemed as your total acceptance of this legal disclaimer.

- 1. You shall download and obtain this document from the Alibaba Cloud website or other Alibaba Cloud-authorized channels, and use this document for your own legal business activities only. The content of this document is considered confidential information of Alibaba Cloud. You shall strictly abide by the confidentiality obligations. No part of this document shall be disclosed or provided to any third party for use without the prior written consent of Alibaba Cloud.
- 2. No part of this document shall be excerpted, translated, reproduced, transmitted, or disseminated by any organization, company, or individual in any form or by any means without the prior written consent of Alibaba Cloud.
- 3. The content of this document may be changed due to product version upgrades , adjustments, or other reasons. Alibaba Cloud reserves the right to modify the content of this document without notice and the updated versions of this document will be occasionally released through Alibaba Cloud-authorized channels. You shall pay attention to the version changes of this document as they occur and download and obtain the most up-to-date version of this document from Alibaba Cloud-authorized channels.
- 4. This document serves only as a reference guide for your use of Alibaba Cloud products and services. Alibaba Cloud provides the document in the context that Alibaba Cloud products and services are provided on an "as is", "with all faults " and "as available" basis. Alibaba Cloud makes every effort to provide relevant operational guidance based on existing technologies. However, Alibaba Cloud hereby makes a clear statement that it in no way guarantees the accuracy, integrity , applicability, and reliability of the content of this document, either explicitly or implicitly. Alibaba Cloud shall not bear any liability for any errors or financial losses incurred by any organizations, companies, or individuals arising from their download, use, or trust in this document. Alibaba Cloud shall not, under any circumstances, bear responsibility for any indirect, consequential, exemplary, incidental, special, or punitive damages, including lost profits arising from the use

or trust in this document, even if Alibaba Cloud has been notified of the possibility of such a loss.

- 5. By law, all the content of the Alibaba Cloud website, including but not limited to works, products, images, archives, information, materials, website architecture, website graphic layout, and webpage design, are intellectual property of Alibaba Cloud and/or its affiliates. This intellectual property includes, but is not limited to, trademark rights, patent rights, copyrights, and trade secrets. No part of the Alibaba Cloud website, product programs, or content shall be used, modified , reproduced, publicly transmitted, changed, disseminated, distributed, or published without the prior written consent of Alibaba Cloud and/or its affiliates . The names owned by Alibaba Cloud shall not be used, published, or reproduced for marketing, advertising, promotion, or other purposes without the prior written consent of Alibaba Cloud. The names owned by Alibaba Cloud include, but are not limited to, "Alibaba Cloud", "Aliyun", "HiChina", and other brands of Alibaba Cloud and/or its affiliates, which appear separately or in combination, as well as the auxiliary signs and patterns of the preceding brands, or anything similar to the company names, trade names, trademarks, product or service names, domain names, patterns, logos, marks, signs, or special descriptions that third parties identify as Alibaba Cloud and/or its affiliates).
- 6. Please contact Alibaba Cloud directly if you discover any errors in this document.

# **Generic conventions**

| Table -1: | Style cor | nventions |
|-----------|-----------|-----------|
|-----------|-----------|-----------|

| Style           | Description                                                                                                    | Example                                                                                                    |
|-----------------|----------------------------------------------------------------------------------------------------|----------------------------------------------------------------------------------------------------|
|                 | This warning information<br>indicates a situation that will<br>cause major system changes,<br>faults, physical injuries, and other<br>adverse results. | Danger:<br>Resetting will result in the loss of<br>user configuration data.                                       |
|                 | This warning information<br>indicates a situation that may<br>cause major system changes,<br>faults, physical injuries, and other<br>adverse results.  | Warning:<br>Restarting will cause business<br>interruption. About 10 minutes are<br>required to restore business. |
|                 | This indicates warning informatio<br>n, supplementary instructions,<br>and other content that the user<br>must understand.                             | • Notice:<br>Take the necessary precautions<br>to save exported data containing<br>sensitive information.         |
|                 | This indicates supplemental<br>instructions, best practices, tips,<br>and other content that is good to<br>know for the user.                          | Note:<br>You can use Ctrl + A to select all<br>files.                                                             |
| >               | Multi-level menu cascade.                                                                                                    | Settings > Network > Set network<br>type                                                                          |
| Bold            | It is used for buttons, menus<br>, page names, and other UI<br>elements.                                                                               | Click OK.                                                                                                    |
| Courier<br>font | It is used for commands.                                                                                                    | Run the cd /d C:/windows<br>command to enter the Windows<br>system folder.                                        |
| Italics         | It is used for parameters and variables.                                                                                                    | bae log listinstanceid<br>Instance_ID                                                                             |
| [] or [a b]     | It indicates that it is a optional<br>value, and only one item can be<br>selected.                                                                     | ipconfig[-all -t]                                                                                                 |

| Style       | Description                                                                        | Example                          |
|-------------|------------------------------------------------------------------------------------|----------------------------------|
| {} or {a b} | It indicates that it is a required<br>value, and only one item can be<br>selected. | <pre>swich {stand   slave}</pre> |

### Contents

| I |
|---|
| I |
| 1 |
| 2 |
| 6 |
|   |
|   |

# 1 Web vulnerability protection suggestion

### 2 Protect your origin server

If the IP address of your origin server is disclosed, an attacker may exploit it to bypass Alibaba Cloud WAF and start direct-to-origin attacks against your origin server. To prevent such attacks, you can configure a security group (ECS origins) or whitelist (SLB origins) in your origin server.

Context

### Note:

You are not required to do the configuration described in this topic. But we recommend that you do so to eliminate the possible risk arises from IP exposure.

You can verify if such a risk exists in your origin server as follows.

Use Telnet to establish a connection from a non-Alibaba Cloud host to the listener port of your origin server's public IP address. Check if the connection is successful. If the connection succeeds, your origin server faces an exposure risk. Once a hacker obtain the public IP address, he or she can bypass WAF to reach your origin server. If the connection fails, your origin server is secure.

For example, test the connection to port 80 and 800 of your WAF-enabled origin server IP. If the connection is successfully established, your origin server is insecure.

```
Last login: Tue Jul 31 13:48:10 on ttys000

Trying (______)5...

Connected to (______5.

Escape character is '^]'.

^ZConnection closed by foreign host.
```

Note

Configuring a security group has certain risks. Consider the following:

- Make sure that all domain names hosted in your origin server (ECS or SLB instance) are deployed with Alibaba Cloud WAF.
- In case of an Alibaba Cloud WAF cluster failure, where the WAF-inspected traffic is returned to origin server through a standby route, the access to your site will be affected if the security group policy is enabled in origin server.

• In case of an expansion of the Alibaba Cloud WAF IP addresses, 5xx error pages may be frequently returned to a visitor if the security group policy is enabled in origin server.

#### Procedure

- 1. Log on to the Alibaba Cloud WAF console.
- 2. Go to the Management > Website Configuration page.
- 3. Click Alibaba Cloud WAF IP range to view the WAF IP addresses.

| Web Application Firewall | Website Configuration                       | Mainland China Intern           | ational                      |                      |                         |                            |
|--------------------------|---------------------------------------------|---------------------------------|------------------------------|----------------------|-------------------------|----------------------------|
| ▼ Reports                | How do I use WAF to prote<br>configuration. | ect my website?  How do I modif | y the DNS resolution? Alibab | a Cloud WAF IP range | Need protection f       | or APP? Check here for adv |
| Overview                 | Domain Name 🔻 F                             | Please enter keywords to search | Search                       |                      |                         | You've a                   |
| Logs                     | Domain Name                                 | DNS resolution status           | Protocol status              | Log search           | Exclusive IP address () | Attack Monitoring          |
| Data Visualization       |                                             |                                 |                              |                      |                         |                            |

4. In the Alibaba Cloud WAF IP range dialog box, click Copy IP list.

| Alibaba Cloud WAF IP | range                   | ×                      |
|----------------------|-------------------------|------------------------|
| 0.00.000             | OLD HOUR                | 0.00008300             |
| 100.001001000        | 10.0112-010.000         | 10100-00100            |
| 10.171.0004          | 01.839 (510)            | 0078.8009              |
| 10.000               | 100.000 Attack to 0.000 | ALC: NOT THE REPORT OF |
| 10000-00000          | 10.0010.040             | 0.04.07.908            |
| 10.1110.0017         | 0.000000                | 6118.0108.01           |
| 10.000 (0.000)       | 110.002.000.0021        | TATION AND INCOME.     |
| 41.0003.0000         | 0108.04.000             | 4137063637             |
| 10.000               | 10.00                   | 0.00.00.000            |
| 10.00110-0000        | 0000 FOX 10000          | 0.0018.0009            |
|                      |                         | Copy IP list Close     |

- 5. Configure the access control in your origin server to only allow the WAF IP addresses.
  - For an ECS origin
    - a. Go to the *ECS instance list*, locate the origin instance, and click Manage.
    - b. In the left-side navigation pane, click Security Groups.
    - c. Locate to the security group to be operated and click Add Rules.
    - d. Click Add Security Group Rule and complete the following configuration to allow the WAF IP addresses with the highest priority.
      - NIC: Internet Network
      - Rule Direction: Ingress
      - Action: Allow
      - Protocol Type: Customized TCP
      - Authorization Type: Ipv4 CIRD Block
      - Port Range: 80/443
      - Authorization Objects: Paste the copied WAF IP addresses in step 4.
      - Priority: 1
    - e. Add another security group rule and configure it as follows to block all accesses with the lowest priority.
      - NIC: Internet Network
      - Rule Direction: Ingress
      - Action: Forbid
      - Protocol Type: Customized TCP
      - Port Range: 80/443
      - Authorization Type: Ipv4 CIRD Block
      - Authorization Object: 0.0.0/0
      - Priority: 100

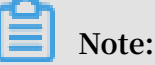

If the origin instance interacts with other IPs or applications, you must add corresponding rules to allow accesses from them.

• For an SLB origin

The configuration in an SLB instance is similar as ECS. You add the WAF IP addresses to the whitelist. For more information, see *Configure access control*.

- Create an access control list
- Add the WAF IP addresses to the IP whitelist
- Enable the IP whitelist

### 3 Get real client IP address

In many cases, a visitor's browser is not directly connected to the server for website access because CDN, WAF, or Anti-DDoS Pro is deployed in between. For example, the following is a common architecture: Client > CDN/WAF/Anti-DDoS Pro > Origin server. Here, how can a server get the real IP address of the client whose initial request passes through multiple layers of acceleration?

When forwarding a user's request to the server next in the chain, a proxy server that is open and transparent adds an X-Forwarded-For record to the HTTP header. This record is used to record the user's real IP address and takes the format of X -Forwarded-For: user IP. If multiple proxy servers are involved in the request process, X-Forwarded-For record displays in the following format: X-Forwarded-For : user's IP address, Proxy 1-IP address, Proxy 2-IP address, Proxy 3-IP address....

Therefore, a common application server can use the X-Forwarded-For record to get a visitor's real IP address. The following content describes the corresponding X-Forwarded-For configuration methods for the Nginx, IIS 6, IIS 7, Apache, and Tomcat servers.

### U Notice:

Back up your current environment such as the ECS snapshot and web server configuration file before performing the following configuration.

#### Nginx

1. Install http\_realip\_module.

As load balancing, Nginx uses http\_realip\_module to get the real IP address.

You can run the # nginx -V | grep http\_realip\_module command to verify whether or not, this module is installed. If not, recompile Nginx and load this module.

Note:

Nginx installed by the default procedure does not have this module installed.

Use the following code to install the http\_realip\_module module.

wget http://nginx.org/download/nginx-1.12.2.tar.gz

```
tar zxvf nginx-1.12.2.tar.gz
cd nginx-1.12.2
./configure --user=www --group=www --prefix=/alidata/server/nginx --
with-http_stub_status_module --without-http-cache --with-http_ssl_m
odule --with-http_realip_module
make
make install
kill -USR2 `cat /alidata/server/nginx/logs/nginx.pid`
kill -QUIT `cat /alidata/server/nginx/logs/ nginx.pid.oldbin`
```

2. Add the WAF IP addresses to the Nginx configuration.

Open default.conf and add the following content to location / {}:

```
set_real_ip_from ip_range1;
set_real_ip_from ip_range2;
...
set_real_ip_from ip_rangex;
real_ip_header X-Forwarded-For;
```

### Note:

ip\_range1,2,...,x indicates the back-to-source IP addresses of WAF, and multiple entries must be added respectively.

#### 3. Modify log\_format.

log\_format usually exists under the HTTP configuration in nginx.conf. Add the xforwarded-for field in log\_format to replace the original remote-address. After the modification, log\_format is as follows.

```
log_format main '$http_x_forwarded_for - $remote_user [$time_local
] "$request" ' '$status $body_bytes_sent "$http_referer" ' '"$
http_user_agent" ';
```

After the preceding operations are completed, run nginx -s reload to restart Nginx and validate the configuration. When the configuration is effective, the Nignx server records the client IP address in the X-Forwarded-For field.

#### IIS 6

You can get the visitor' s real IP address from the IIS 6 log, provided that the *F5XForwardedFor.dll* plug-in has been installed.

Copy F5XForwardedFor.dll from the x86\Release or x64\Release directory
 (according to the OS version of the server) to a specified directory assumed as C: \
 ISAPIFilters, and make sure that the IIS process has the read permission for this
 directory.

- 2. Open the IIS manager, find the currently visited website, right-click the website and select Property to open the Property page.
- 3. Switch to the ISAPI Filter tab page on the Property page and click Add.
- 4. Set the following parameters in the Add window, and then click OK.
  - Filter name: F5XForwardedFor
  - Executable file: enter the complete path of F5XForwardedFor.dll. In this example, C:\ISAPIFilters\F5XForwardedFor.dll.
- 5. Restart the IIS server and wait for the configuration to be effective.

#### IIS 7

You can get the visitor' s real IP address through the *F5XForwardedFor* module.

- 1. Copy F5XFFHttpModule.dll and F5XFFHttpModule.ini from the x86\Release or x64\Release directory (according to the OS version of the server) to a specified directory assumed as C:\x\_forwarded\_for\x86 and C:\x\_forwarded\_for\x64, and make sure that the IIS process has the read permission for this directory.
- 2. In IIS Manager, double-click to open Module.
- 3. Click Configure Local Module.
- 4. Click Register in the Configure Local Module dialog box, and register the downloaded DLL file.
  - Register the x\_forwarded\_for\_x86 module
    - Name: x\_forwarded\_for\_x86
    - Path: C:\x\_forwarded\_for\x86\F5XFFHttpModule.dll
  - Register the x\_forwarded\_for\_x64 module
    - Name: x\_forwarded\_for\_x64
    - Path: C:\x\_forwarded\_for\x64\F5XFFHttpModule.dll
- 5. After registration, select the newly registered modules (x\_forwarded\_for\_x86 and x\_forwarded\_for\_x64), and click OK to enable them.
- 6. Add the registered DLL in API and CGI restrictions respectively, and change the settings from Restricted to Allowed.
- 7. Restart the IIS server and wait for the configuration to be effective.

#### Apache

Follow these steps to obtain the visitor's real IP address in Apache.

1. Run the following code to install the third-party module *mod\_rpaf* for Apache.

```
wget http://stderr.net/apache/rpaf/download/mod_rpaf-0.6.tar.gz
tar zxvf mod_rpaf-0.6.tar.gz
cd mod_rpaf-0.6
/alidata/server/httpd/bin/apxs -i -c -n mod_rpaf-2.0.so mod_rpaf-2.0
.c
```

2. Modify the Apache configuration file /alidata/server/httpd/conf/httpd.conf

and add the following information at the end.

```
LoadModule rpaf_module modules/mod_rpaf-2.0.so
RPAFenable On
RPAFsethostname On
RPAFproxy_ips IP address
RPAFheader X-Forwarded-For
```

Where RPAFproxy\_ips ip address is not the public IP address provided by Server Load Balancer. You can obtain the specific IP address from the Apache log. Usually two IP addresses are included.

3. Run the following command to restart Apache once you add the IP address.

/alidata/server/httpd/bin/apachectl restart

Tomcat

You can enable the X-Forwarded-For feature of the Tomcat server as follows.

Open tomcat/conf/server.xml and modify the AccessLogValve log record function

to the following content:

```
<Valve className="org.apache.catalina.valves.AccessLogValve" directory
="logs"
prefix="localhost_access_log." suffix=".txt"
pattern="%{X-FORWARDED-FOR}i %l %u %t %r %s %b %D %q %{User-Agent}i %T
" resolveHosts="false"/>
```

## 4 Integrate Alibaba Cloud WAF log with syslog

This topic describes how to integrate Alibaba Cloud WAF log with syslog to guarantee all compliance, auditing, and other related logs can be ingested into your Security Operation Center.

#### Overview

The following figure illustrates the syslog integration architecture:

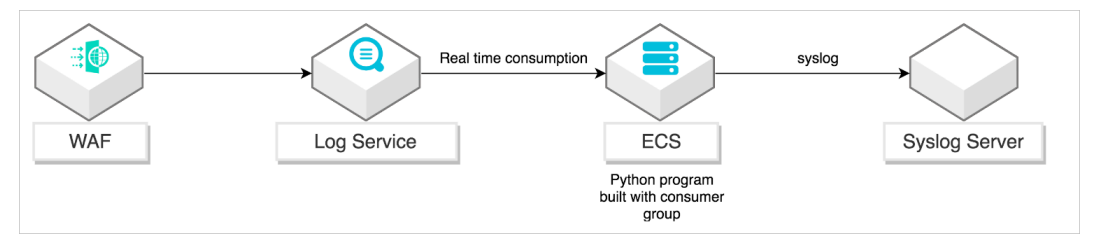

Alibaba Cloud Log Service is a one-stop service for log data. Log Service experiences massive big data scenarios of Alibaba Group. Log Service (LOG or SLS) allows you to quickly complete the collection, consumption, shipping, query, and analysis of log data without the need for development, which improves the Operation & Maintenance (O&M) efficiency and the operational efficiency, and builds the processing capabilities to handle massive logs in the DT (data technology) era. For more information, see *Log Service Production Introduction*.

Python Program is a program running on ECS to deliver WAF log to a syslog server. The consumer library is an advanced mode of log consumption in Log Service, and provides the consumer group concept to abstract and manage the consumption end. Compared with using SDKs directly to read data, you can only focus on the business logic by using the consumer library, without caring about the implementation details of Log Service, or the load balancing or failover between consumers. For more information, see *Consumer group introduction*.

Syslog Server is a centralize log message management server to receive multiple syslog sources.

Prerequisites

Before you begin, make sure of the following:

- You have purchased Alibaba Cloud WAF business edition or above to protect your website. For more information, see *Purchase Alibaba Cloud WAF* and *Implement Alibaba Cloud WAF*.
- You have a Linux ECS server with the following recommended hardware spec:
  - Operating System with Ubuntu
  - 8 vCPUs with 2.0+ GHz
  - 32GB Memory
  - at least 2GB available disk space (10GB or more is suggested)
- You have a syslog server with UDP port 514 enabled to receive syslog.

#### Procedure

1. Enable Alibaba Cloud WAF logging.

Follow these steps to enable Alibaba Cloud WAF logging in the WAF console:

- a. Log on to the Alibaba Cloud WAF console.
- b. In the left-side navigation pane, selectApp Market > App Management.
- c. Under Real-time Log Query and Analysis Service, click Upgrade.

| C-)    | Home                     | Q Messag <sup>666</sup> Billing Management More English 🔮                                                                                                    |
|--------|--------------------------|----------------------------------------------------------------------------------------------------|
|        | Web Application Firewall | App Management Mainland China International                                                                                                    |
|        | ✓ Reports                | Real-time Log Query and Analysis Service                                                                                                    |
| ه<br>٥ | Reports                  | Provides quasi-real-time WAF's log query and powerful analysis functionalities. With predefined report center and powerful SQL pre-analysis, customized reports and alarms can be set by yourself. Introduction |
| ×      | Logs<br>▼ Management     |                                                                                                    |
| ⊕      | Website Configuratio     |                                                                                                    |
| ð.     | App Management           |                                                                                                    |

d. On the Update page, enable Access Log Service and select Log Storage Period and Log storage Size accordingly.

| Access Log Serv<br>ice | False                                               | true                                          |                          |                         |                           |                          |                     |
|------------------------|-----------------------------------------------------|-----------------------------------------------|--------------------------|-------------------------|---------------------------|--------------------------|---------------------|
|                        | Access Log service, sto<br>analysis, and online rep | ores all WAF detailed ac<br>porting services. | ccess logs into your dea | dicated logstore in Log | Service (SLS) in real tin | ne, to provide quasi-rea | ltime log query and |
| Log Storage Peri<br>od | 180 Days                                            | 360 Days                                      |                          |                         |                           |                          |                     |
| Log Storage Size       | ЗТ                                                  | 5T                                            | 10T                      | 20T                     | 50T                       | 100T                     |                     |

e. After activating Log service, click Authorization under Real-time Log Query and Analysis Service.

| Web Application Firewall                                       | App Management Mainland China International                                                                                                    |               |             |
|----------------------------------------------------------------|----------------------------------------------------------------------------------------------------|---------------|-------------|
| <ul> <li>Reports</li> <li>Overview</li> <li>Reports</li> </ul> | Real-time Log Query and Analysis Service Provides quasi-real-time WAP's log query and powerful analysis functionalities. With predefined report center and powerful SQL pre-analysis, customized reports and alarms can be set by yourself. Introduction | ●<br>⊘Enabled | O Authorize |

f. On the Cloud Resource Access Authorization page, click Confirm Authorization Policy.

| Cloud Resource Access Authorization                                                                                                    |
|----------------------------------------------------------------------------------------------------|
| Note: If you need to modify role permissions, please go to the RAM Console. Role Management. If you do not configure it correctly, the following role: WAF will not be able to obtain the required $\times$ permissions. |
| WAF needs your permission to access your cloud resources.                                                                                                    |
| Authorize WAF to use the following roles to access your cloud resources.                                                                                                    |
| AliyunWAFAccessingLogRole                                                                                                    |
| Description: The Web Application Firewall will use this role to access your resources in other services.                                                                                                    |
| Permission Description: The policy for AliyunWAFAccessingLogRole.                                                                                                    |
|                                                                                                    |
| Confirm Authorization Policy Cancel                                                                                                    |

g. Under Real-time Log Query and Analysis Service, click Configure.

| Real-time Log Query and Analysis Service<br>Provides quasi-real-time WAF's log query and powerful analysis functionalities. With predefined report center and powerful<br>SQL pre-analysis, customized reports and alarms can be set by yourself. Introduction | App Manage | ement Mainland China International                                                                                                    |                    |
|----------------------------------------------------------------------------------------------------|------------|----------------------------------------------------------------------------------------------------|--------------------|
|                                                                                                    |            | Real-time Log Query and Analysis Service<br>Provides quasi-real-time WAF's log query and powerful analysis functionalities. With predefined report center and powerful<br>SQL pre-analysis, customized reports and alarms can be set by yourself. Introduction | @Enabled Configure |

h. In the domain name drop-down box, enable the website you want to enable Log service.

| Web Application Firewall       | Log Service Back 0% 0.00KB/3.00TB Upgrade Storage Clear |
|--------------------------------|---------------------------------------------------------|
| ▼ Reports                      | Log Analyses Log Reports Status                         |
| Overview                       |                                                         |
| Reports                        | pac.aliyun.com                                          |
| Logs                           | pac2.aliyun.com                                         |
| <ul> <li>Management</li> </ul> | 15:17:18 15:19:45 15:22:15 15:24:45 15:27:15            |
| Website Configuratio           | Log Entries:0 Search Status: The results are accurate.  |
| ✓ App Market                   | Raw Logs Graph                                          |
| App Management                 | Quick Analysis                                          |

2. Set up the Python environment in ECS.

Follow these steps to install the Log Service Python SDK in ECS:

- a. Log on to the ECS instance through SSH or the console. For more information, see *Connect to an ECS instance*.
- b. Install Python3, pip and Python SDK of Log Service. For more information on Log Service Python SDK, see *User Guide*.

```
apt-get update
apt-get install -y python3-pip python3-dev
cd /usr/local/bin
ln -s /usr/bin/python3 python
pip3 install --upgrade pip
```

pip install aliyun-log-python-sdk

3. Configure Python program to send logs to the syslog server.

Follow these steps to configure Python Program to ship WAF logs to the syslog server:

a. Download the latest example of integration code from *GitHub*:

wget https://raw.githubusercontent.com/aliyun/aliyun-log-pythonsdk/master/tests/consumer\_group\_examples/sync\_data\_to\_syslog.py

b. Replace Log Service and syslog related settings in Python Program, including:

| Parameter       | Meaning                           | Description                                                                                                    |  |  |  |  |  |
|-----------------|-----------------------------------|----------------------------------------------------------------------------------------------------|--|--|--|--|--|
| SLS<br>Project  | Log<br>Service<br>project<br>name | Project is Log Service's resource management unit,<br>used to isolate and control resources. You can find the<br>Project Name in the Alibaba Cloud Log Service console.                                                                                                    |  |  |  |  |  |
| SLS<br>Endpoint | Log<br>Service<br>Endpoint        | Log Service Endpoint is a URL used to access a project<br>and logs within the project, and is associated with the<br>Alibaba Cloud region where the project resides and the<br>project name. You can find the Endpoint URL in <i>Service</i><br><i>endpoint</i> .                             |  |  |  |  |  |
| SLS<br>Logstore | Logstore                          | Logstore is a unit in Log Service for the collection,<br>storage, and query of log data. Each Logstore belongs<br>to a project, and each project can create multiple<br>Logstores. You can find the Logstore Name under your<br>Log Service Project in the Alibaba Cloud Log Service console: |  |  |  |  |  |

| Parameter                               | Meaning             | Description                                                                                                    |  |  |  |  |  |
|-----------------------------------------|---------------------|----------------------------------------------------------------------------------------------------|--|--|--|--|--|
| SLS<br>accessKeyI<br>d and<br>accessKey | AccessKey           | AccessKey is a "secure password" designed for you<br>to access your cloud resources by using APIs (not<br>the console). You can use the AccessKey to sign API<br>request content to pass the security authentication<br>in Log Service. For more information, see AccessKey<br>Introduction. You can find your Accesskey in the User<br>Management console: |  |  |  |  |  |
| Syslog<br>Host                          | Syslog<br>Host      | Syslog host is same as the IP address/Hostname you access syslog server.                                                                                                    |  |  |  |  |  |
| Syslog<br>Port                          | Syslog<br>Port      | Syslog port is a port to receive syslog. UDP uses port 514 and TCP uses port 1468.                                                                                                    |  |  |  |  |  |
| Syslog<br>protocol                      | Syslog<br>protocol  | You can specify UDP or TCP to receive syslog,<br>depending on your syslog server setting.                                                                                                    |  |  |  |  |  |
| Syslog<br>separator                     | Syslog<br>separator | Syslog separator is used to separate syslog key-value pairs.                                                                                                    |  |  |  |  |  |

The following is the sample setting in Python Program:

· Log Services

```
endpoint = os.environ.get('SLS_ENDPOINT', 'http://ap-southeast-
1.log.aliyuncs.com')
accessKeyId = os.environ.get('SLS_AK_ID', 'replace to your
accessid')
accessKey = os.environ.get('SLS_AK_KEY', 'replace to your
accesskey')
project = os.environ.get('SLS_PROJECT', 'waf-project-5486134142
760591-ap-southeast-1')
logstore = os.environ.get('SLS_LOGSTORE', 'waf-logstore')
consumer_group = os.environ.get('SLS_CG', 'WAF-SLS')
```

· Syslog

```
settings = {
    "host": "1.2.3.4",
    "port": 514,
    "protocol": "udp",
    "sep": ",",
    "cert_path": None,
    "timeout": 120,
    "facility": syslogclient.FAC_USER,
    "severity": syslogclient.SEV_INFO,
    "hostname": None,
```

"tag": None

c. Run Python Program. Suppose the Python program is saved as

"sync\_data\_to\_syslog.py". You can launch it as:

```
python sync_data_to_syslog.py
```

}

The Python program log shows successfully sent log to remote syslog server.

```
*** start to consume data...
consumer worker "WAF-SLS-1" start
heart beat start
heart beat result: [] get: [0, 1]
Get data from shard 0, log count: 6
Complete send data to remote
Get data from shard 0, log count: 2
Complete send data to remote
heart beat result: [0, 1] get: [0, 1]
```

You are able to search the WAF log in syslog server now.

| Remote Server                                                                                                    | Stop Server Status                                                                                                    | O         Image: P         Image: P         I | ind Storage                                                                                                    | Search Export                                                                                                    | Import Delete Reports Vendor                                                                                                    | Pack Settings Suppor                                                                                                    | t Info                                                                                                    |                                                                                                    |
|----------------------------------------------------------------------------------------------------|----------------------------------------------------------------------------------------------------|----------------------------------------------------------------------------------------------------|----------------------------------------------------------------------------------------------------|----------------------------------------------------------------------------------------------------|----------------------------------------------------------------------------------------------------|----------------------------------------------------------------------------------------------------|----------------------------------------------------------------------------------------------------|----------------------------------------------------------------------------------------------------|
| Show: Any Severity - from                                                                                                    | All Sources + latest:                                                                                                    | 1000 \$ syslogs Ref                                                                                                    | resh: 10 \$ sec                                                                                                    | onds Refreshed:                                                                                                    | 2/4/2019 4:07:08 PM 🔽 Auto scroll                                                                                                    | 10                                                                                                    |                                                                                                    |                                                                                                    |
| Latest 1000 Syslogs Syslo                                                                                                    | ogs for Period Search Re                                                                                                    | sults (0) Sources (28)                                                                                                    | Server Log Back                                                                                                    | ups                                                                                                    |                                                                                                    |                                                                                                    |                                                                                                    |                                                                                                    |
| Received v                                                                                                    | Source IP                                                                                                    | Source Name                                                                                                    | Facility                                                                                                    | Severity                                                                                                    | Timestamp                                                                                                    | Tag                                                                                                    | Origin                                                                                                    | Message                                                                                                    |
| 2/4/2019 4:06:28.315 PM                                                                                                    | 1.5.15.15.15                                                                                                    |                                                                                                    | user-level                                                                                                    | Info                                                                                                    | 2019-02-04T08:06:13.000000+2300                                                                                                    |                                                                                                    | 82c30e2f86d9                                                                                                    | topic =waf access log, source =log                                                                                                    |
| 2/4/2019 4:06:27.314 PM                                                                                                    | 2.5.15.10                                                                                                    |                                                                                                    | user-level                                                                                                    | Info                                                                                                    | 2019-02-04T08:06:14.000000+2300                                                                                                    |                                                                                                    | 82c30e2f86d9                                                                                                    | ,_topic_=waf_access_log,_source_=log                                                                                                    |
| 2/4/2019 4:06:26.405 PM                                                                                                    | A. S. M. M.                                                                                                    |                                                                                                    | user-level                                                                                                    | Info                                                                                                    | 2019-02-04T08:06:15.000000+2300                                                                                                    |                                                                                                    | 82c30e2f86d9                                                                                                    | ,_topic_=waf_access_log,_source_=log                                                                                                    |
| 2/4/2019 4:06:26.319 PM                                                                                                    | A. S. M. M.                                                                                                    |                                                                                                    | user-level                                                                                                    | Info                                                                                                    | 2019-02-04T08:06:12.000000+2300                                                                                                    |                                                                                                    | 82c30e2f86d9                                                                                                    | ,topic_=waf_access_log,source_=log                                                                                                    |
| 2/4/2019 4:06:26.319 PM                                                                                                    | 2.5. MAR                                                                                                    |                                                                                                    | user-level                                                                                                    | Info                                                                                                    | 2019-02-04T08:06:11.000000+2300                                                                                                    |                                                                                                    | 82c30e2f86d9                                                                                                    | ,topic_=waf_access_log,source_=log                                                                                                    |
| 2/4/2019 4:06:26.318 PM                                                                                                    | 2.5.15.15.10                                                                                                    |                                                                                                    | user-level                                                                                                    | Info                                                                                                    | 2019-02-04T08:06:13.000000Z                                                                                                    |                                                                                                    | 82c30e2f86d9                                                                                                    | ,_topic_=waf_access_log,_source_=log                                                                                                    |
| 2/4/2019 4:06:26.318 PM                                                                                                    | 2.5.10.00                                                                                                    |                                                                                                    | user-level                                                                                                    | Info                                                                                                    | 2019-02-04T08:06:13.000000Z                                                                                                    | -                                                                                                    | 82c30e2f86d9                                                                                                    | ,topic_=waf_access_log,source_=log                                                                                                    |
| 2/4/2019 4:06:26.318 PM                                                                                                    | 2.5.50.00                                                                                                    |                                                                                                    | user-level                                                                                                    | Info                                                                                                    | 2019-02-04T08:06:15.000000Z                                                                                                    | -                                                                                                    | 82c30e2f86d9                                                                                                    | ,topic=waf_access_log,source=log                                                                                                    |
| 2/4/2019 4:06:26.316 PM                                                                                                    | A. S. 19, 19                                                                                                    |                                                                                                    | user-level                                                                                                    | Info                                                                                                    | 2019-02-04T08:06:14.000000+2300                                                                                                    |                                                                                                    | 82c30e2f86d9                                                                                                    | ,_topic_=waf_access_log,_source_=log                                                                                                    |
| 2/4/2019 4:06:26.316 PM                                                                                                    | A. S. 19, 19                                                                                                    |                                                                                                    | user-level                                                                                                    | Info                                                                                                    | 2019-02-04T08:06:11.000000+2300                                                                                                    |                                                                                                    | 82c30e2f86d9                                                                                                    | ,_topic_=waf_access_log,_source_=log                                                                                                    |
| 2/4/2019 4:06:22.317 PM                                                                                                    | A. S. 19, 19                                                                                                    |                                                                                                    | user-level                                                                                                    | Info                                                                                                    | 2019-02-04T08:06:15.000000Z                                                                                                    |                                                                                                    | 4f045cc17c9c                                                                                                    | ,_topic_=,_source_=10.0.0.84,_tag_:_h                                                                                                    |
| 2/4/2019 4:06:22.317 PM                                                                                                    | A. S. 19, 19                                                                                                    |                                                                                                    | user-level                                                                                                    | Info                                                                                                    | 2019-02-04T08:06:14.000000Z                                                                                                    |                                                                                                    | 4f045cc17c9c                                                                                                    | ,_topic_=,_source_=10.0.0.84,_tag_:_h                                                                                                    |
| 2/4/2019 4:06:22.317 PM                                                                                                    | A. S. 19, 19                                                                                                    |                                                                                                    | user-level                                                                                                    | Info                                                                                                    | 2019-02-04T08:06:14.000000+2300                                                                                                    |                                                                                                    | 4f045cc17c9c                                                                                                    | ,_topic_=,_source_=10.0.0.84,_tag_:_h                                                                                                    |
| 2/4/2019 4:06:19.317 PM                                                                                                    | F. S. 19, 19                                                                                                    |                                                                                                    | user-level                                                                                                    | Info                                                                                                    | 2019-02-04T08:06:13.000000+2300                                                                                                    |                                                                                                    | 4f045cc17c9c                                                                                                    | ,_topic_=,_source_=10.0.0.84,_tag_:_h                                                                                                    |
| 2/4/2019 4:06:19.317 PM                                                                                                    | A. S. 19, 19                                                                                                    |                                                                                                    | user-level                                                                                                    | Info                                                                                                    | 2019-02-04T08:06:13.000000Z                                                                                                    |                                                                                                    | 4f045cc17c9c                                                                                                    | ,_topic_=,_source_=10.0.0.84,_tag_:_h                                                                                                    |
| 2/4/2019 4:06:19.317 PM                                                                                                    | 2.5.25.20                                                                                                    |                                                                                                    | user-level                                                                                                    | Info                                                                                                    | 2019-02-04T08:06:13.000000+2300                                                                                                    | -                                                                                                    | 4f045cc17c9c                                                                                                    | topic_=,source_=10.0.0.84,tag_:h                                                                                                    |
| 2/4/2019 4:06:19.317 PM                                                                                                    | 2.5.15.15.15                                                                                                    |                                                                                                    | user-level                                                                                                    | Info                                                                                                    | 2019-02-04T08:06:12.000000+2300                                                                                                    | -                                                                                                    | 4f045cc17c9c                                                                                                    | ,topic_=,source_=10.0.0.84,tag_:h                                                                                                    |
| Message View                                                                                                    |                                                                                                    |                                                                                                    |                                                                                                    |                                                                                                    |                                                                                                    |                                                                                                    |                                                                                                    | ů.                                                                                                    |
| Info / user-level (47.5<br>,topic_=waf_access,<br>tattus=314,updtream_<br>status=314,updtream_<br>ora=1HDYE2ZADpCA4<br>restbid7bSaac28ft11<br>W20Y0TRUCDAPBHK9<br>PZPGSGRDkULQE%28C<br>2PHEbKY9GLTWhLrgWh<br>EDGin allyunid Ltdek=3<br>login_allyunid ticket=3<br>login_allyunid ticket=3<br>login_a | 2.138.140)<br>logsource_tog_source_tog_sourc | ervice,ua_browser_vv<br>,acl_action=pass.http<br>er_family=chrome,ua<br>2.166442763.155206<br>bken_97553567409<br>%28KgpQxYuSiqTNoi<br>12%2FXKR8dPke5qU<br>12%2FXKR8dPke5qU<br>12%2FXKR8dPke5qU<br>VKCO*Zkaof4_baVRai<br>; ck2=af5838e94813;<br>ic12=eeeMK0zxdnb9;<br>82: loain alivunid sui                                                                                                    | rsion=71.0.3578<br>_user_agent=Mo<br>browser=chrom<br>8922; rmStor=a_<br>f6; cookie2=10b6<br>ool15vxhHDWHC<br>alLG3wgtuVMh<br>gLKKJCQgPVP%c<br>Od0pPVidRDEDQ<br>Jla68cl6a797b4<br>jla68cl6a797b4<br>jla68cl6a797b4<br>="teB037b7a66 | .98,https=false,r<br>zilla/S.0 (Macinte<br>e,request_path=<br>mid:43301; CLC<br>e74d9b1d1067<br>INLBCin93yXTTI<br>DBNiaAydFizSAy<br>JBNiaAydFizSAy<br>JSQkmiW01A<br>as1f0c; an=5468<br>cn-hongkong; al<br>xRtgmGcbifG2C | equest_length=2966,user_id=545613<br>shr, Intel Mac OS X 10_13_2) Appletive<br>Start, Intel Mac OS X 10_13_2) Appletive<br>Start, Intel Mac OS X 10_13_2, Appletive<br>Start, Intel Mac OS X 10_13_2, Appletive<br>Start, Intel Mac OS X 10_12, Appletive<br>Mac OS X 10_12, Appletive<br>Mac OS X 10_12, A | 1142760591, http_refer<br>bk/ki/537.36 (KHTML, li<br>y_bytes_sent=0,matG<br>SURECGROUP_ID=;<br>150=eNr2Y13P3CxL50)f<br>a139%272U5ywdF2DV;<br>WaLMFeLuda1XY10PF<br>DD; acipriceChecked=<br>v_BBIPGMtG29bc5RU8<br>_lang=en_US; lv==A<br>%DVGMt92bc5S15 logi<br>*0vCmV0s*MT5EJ3_1E<br>n alivunid ok=548613 | 17=<br>ad., bott-ppc,allyun.com<br>destouBu4%3D1, allyun<br>swordc0141ALhTFg%3<br>STPr1pBTEdhv2XkYQD%<br>V1nOX)2aYX56PRF1:all<br>UsXbF%2Bj02%2Fm%2<br>V1nOX2h4X56PRF1:all<br>UsXbF%2Bj02%2Fm%2<br>V1nOX2h4X50%3D1<br>on22Xbc1v4%3D%3D1<br>on22Xbc1v4%3D%3D2<br>sw4r8, JN1 akab0vAbq2<br>4142720591 | Monday, February 4, 2019 4:06:28.315 PM<br>5576.98<br>Jost=poc.aliyun.com.http.cookie=cna=aUWyEwdbah/<br>Jang=en; ping.ted=true;<br>0%50; CESGWINTL_JSESSIONID=5N566E71-<br>2RN2DLS-CODPM3VXrGeNnZktrk%<br>BWSGJRDB21p42GFPULbQwWSV68Y0a1%6<br>fgm?uxg8tbpStA_GCO7i=RxdWgu;<br>Uu_distinctid=16873137f960f85-043e0fbe67dbd7-<br>H=T @gmabLoon;<br>Stagga94EESGQcNbwSA0; |
| login_aliyunid_pks="BG<br>l=bBrMCp2RvNThoHLB<br>acw_tc=0bc19b031549;<br>-,content_type=-,ua_os                                                                                                    | S+aAjGbmIoOm/VcXaH/<br>OCwquI8ae_9LIRbluPRv<br>2675708781347e3d91f4<br>s_family=mac os x,upstr                                                                                                    | APXku7+pdLiml5zTZ0<br>wNc2i_5QuTY_CD_08<br>d3d318de684cfdd863<br>ream_ip=47.52.138.1                                                                                                    | KsxOaVB/o="; h<br>ijWmnv62f5POPY<br>4ad43d207308,bl<br>40,cc_action=nor                                                                                                    | ssid=65A27cuoR<br>B4cf4k39TdenQ-<br>ock_action=,ua_<br>ne,remote_addr=                                                                                                    | xIB07HM3-DWUWQ1; hsite=6; aliyun_<br>Ppf.; isg=BLGxdy-0SRfNrOIudfc0vSl5v<br>browser_type=web_browser,request_<br>122.100.157.71,ua_os=mac_os_x,http                                                                                                    | country=MO; aliyun_si<br>wDuLNiWFmbuW9pPG_<br>traceid=0bc19b041549<br>o_x_forwarded_for=-,ti                                                                                                    | te=INTL; consoleRecent\<br>3iXutAM2-6X4RTY2QZ5N<br>2675732231395e7bc2,ua<br>me=2019-02-04T16:06:                                                                                                    | /isit=waf%2Cecs%2Csas%2Csls%2Cddosdip;<br>11;<br>_device_type=computer,request_time_msec=116,rea<br>13+08:00                                                                                                    |
| <                                                                                                    |                                                                                                    |                                                                                                    |                                                                                                    |                                                                                                    |                                                                                                    |                                                                                                    |                                                                                                    | >                                                                                                    |